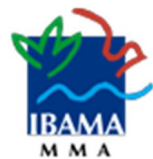

O Ibama utiliza o certificado digital ICP-Brasil do Serviço Federal de Processamento de Dados (Serpro) como recurso de segurança para os serviços de tecnologia da informação prestados ao cidadão, empresas e outros entes federativos.

A seguir, instruções para inserir a cadeia da Autoridade Certificadora do Serpro para o Firefox em sistemas operacionais Windows ou Linux.

1) Baixar a cadeia da Autoridade Certificadora do Serpro no endereço eletrônicoabaixo descrito:

http://repositorio.serpro.gov.br/cadeias/serprossl.p7b

2) No Firefox, selecione "Opções".

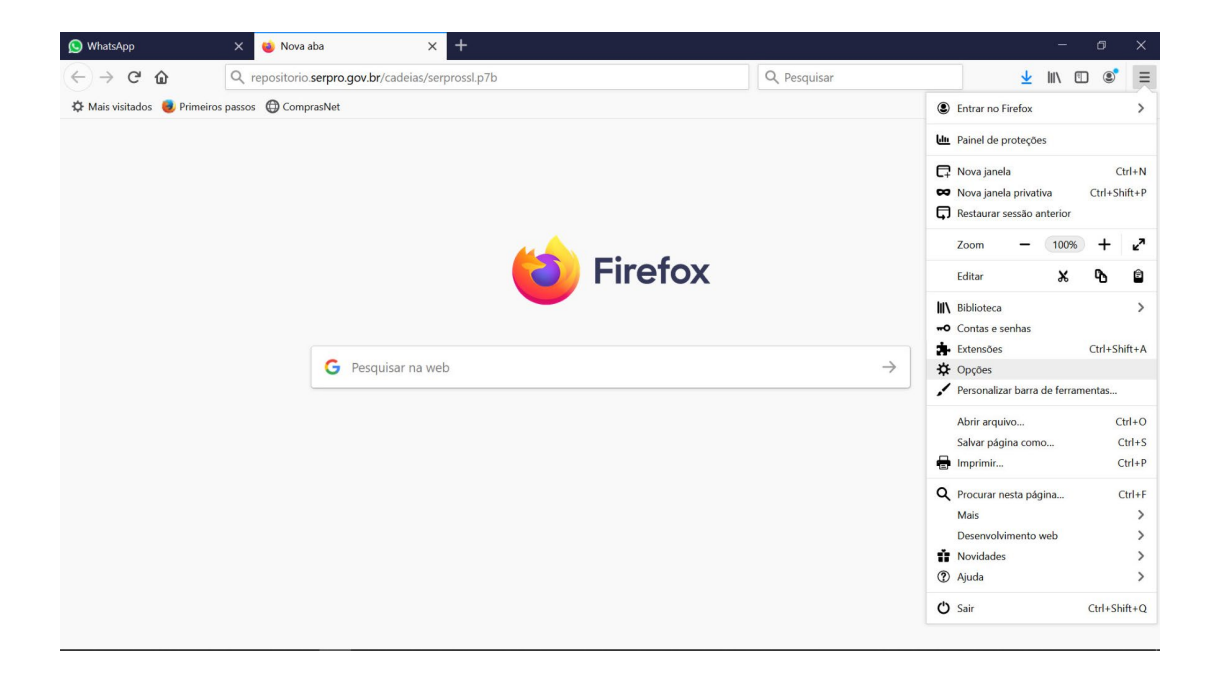

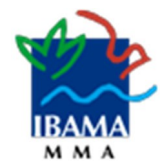

3) Em seguida, no menu à esquerda, clique em "Privacidade e Segurança".

| 🚫 WhatsApp                                                                                | × 🌣 Opções × 🕂                                                                                                    |                              | - 0 X        |  |  |  |
|-------------------------------------------------------------------------------------------|----------------------------------------------------------------------------------------------------|------------------------------|--------------|--|--|--|
| ← → ♂ ☆                                                                                   | Sirefox about:preferences                                                                                                    | ✿ Pesquisar                  | ± III\ 🗉 📽 Ξ |  |  |  |
| 🛱 Mais visitados 🧕                                                                        | 🔅 Mais visitados 📵 Primeiros passos 🜐 ComprasNet                                                                                                    |                              |              |  |  |  |
|                                                                                           |                                                                                                    | ₽ Pesquisar em opções        | Î            |  |  |  |
| 🔅 Geral                                                                                   | Geral                                                                                                    |                              |              |  |  |  |
| <ul> <li>Início</li> <li>Pesquisa</li> <li>Privacida<br/>Seguran</li> <li>Sync</li> </ul> | lniciar<br>Restaurar a sessão anterior<br>Avisar ao sair do navegador<br>a Sempre verificar se o Firefox é o navegador padrão<br>vacidade e Segurança S Firefox não é o seu navegador padrão                                                                            | Tornar pagrão                |              |  |  |  |
| + Extensões                                                                               | Abas         Ctrl+Tab alternar entre abas por ordem de uso         ✓         Abrir links em abas em vez de novas janelas         Quando abrir um link em uma nova aba, alternar para e         Mostrar a visualização das abas na barra de tarefas do v         * Temas | ela imediatamente<br>Windows |              |  |  |  |
| (2) Suporte Fi                                                                            | ldioma e Aparência                                                                                                    |                              | ~            |  |  |  |

4) Use a barra de rolagem até o final e clique em "Ver Certificados".

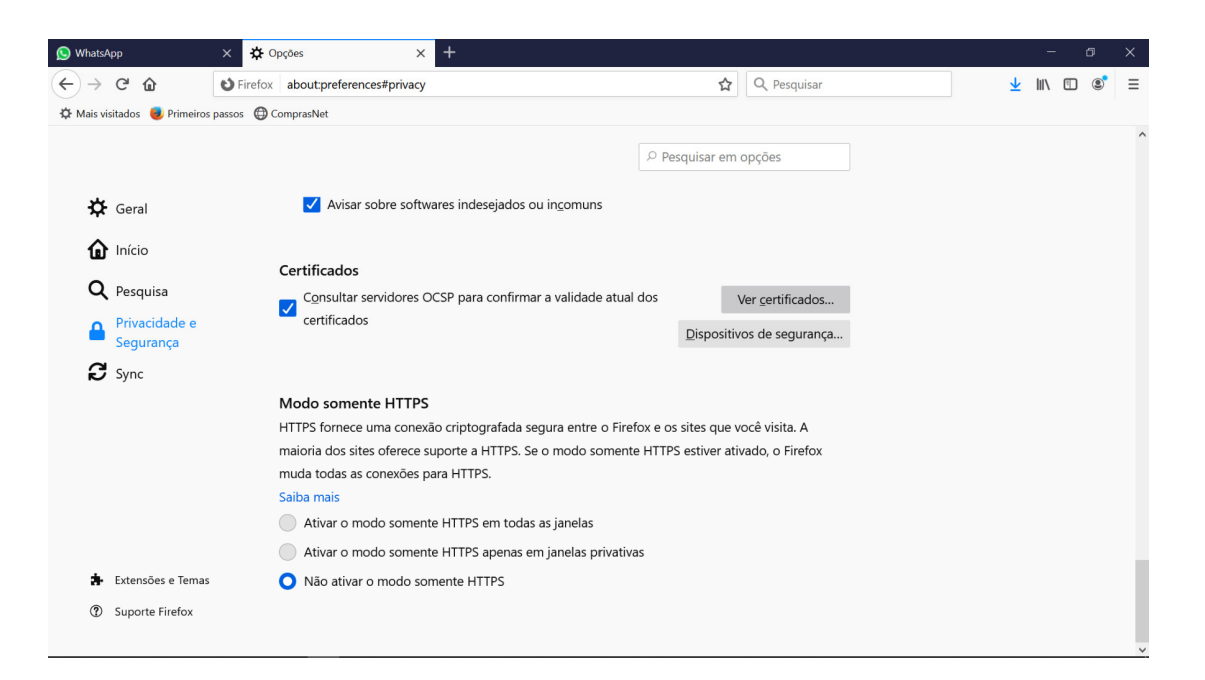

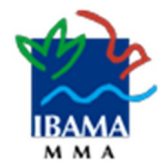

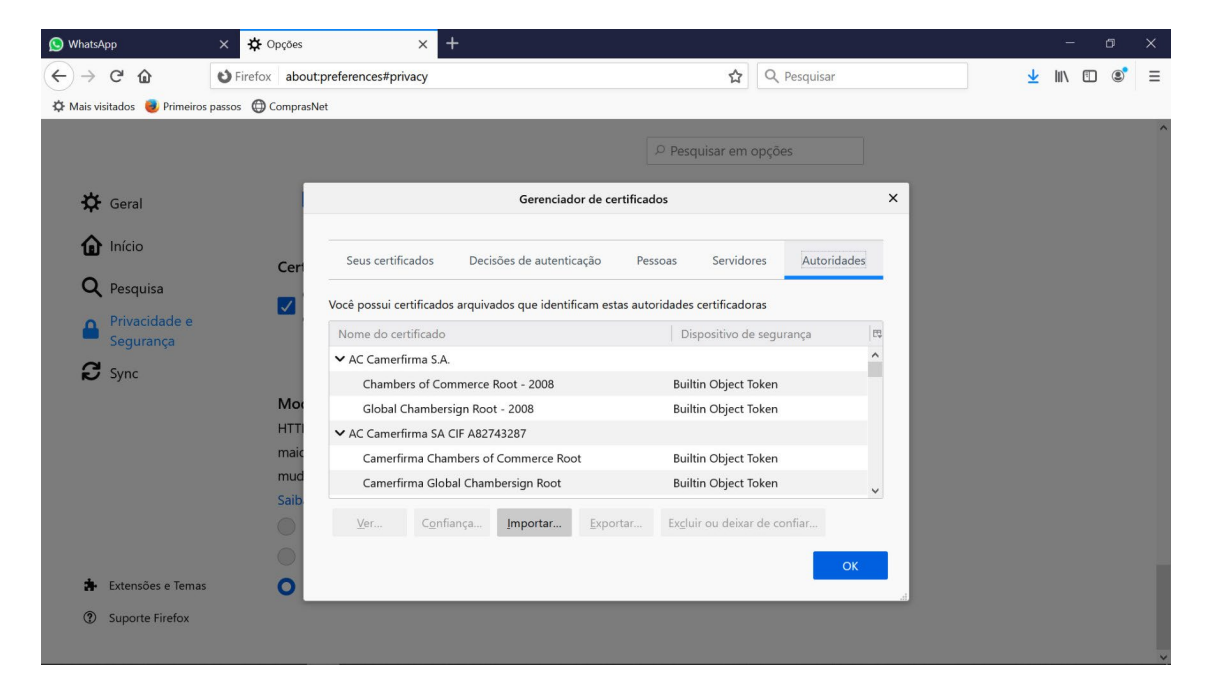

5) Logo após, na aba "Autoridades", clique no botão "Importar".

6) Selecione o arquivo .p7b que foi baixado e clique em "abrir".

| ← → < ↑ 🖡 > Este Computador > Downloads < V 🖸 Pesquisar Downloads |               |     |           | Q             |         | J.             | lu\ @      | ר<br>פי           | =        |    |  |   |  |  |   |
|-------------------------------------------------------------------|---------------|-----|-----------|---------------|---------|----------------|------------|-------------------|----------|----|--|---|--|--|---|
| Organizar • Nova past                                             | a             |     |           |               |         |                |            |                   |          | 0  |  | - |  |  | 1 |
| 📕 teste 🔷                                                         | Nome          |     |           | Data de modif | ficação | Тіро           |            | Tamanho           |          |    |  |   |  |  |   |
| ste Computador                                                    | serprossl.p7b |     |           | 24/03/2021 2* | 1:21    | Certificados P | KCS nº 7   | 4 KB              |          |    |  |   |  |  |   |
| 늘 Área de Trabalho                                                |               |     |           |               |         |                |            |                   |          |    |  |   |  |  |   |
| Documentos                                                        |               |     |           |               |         |                |            |                   |          | ×  |  |   |  |  |   |
| Downloads                                                         |               |     |           |               |         |                |            |                   |          |    |  |   |  |  |   |
| 🔚 Imagens                                                         |               |     |           |               |         |                |            |                   |          |    |  |   |  |  |   |
| Músicas                                                           |               |     |           |               |         |                |            |                   |          |    |  |   |  |  |   |
| 🎝 Objetos 3D                                                      |               |     |           |               |         |                |            |                   |          |    |  |   |  |  |   |
| 📕 Vídeos                                                          |               |     |           |               |         |                |            |                   |          |    |  |   |  |  |   |
| Disco Local (C:)                                                  |               |     |           |               |         |                |            |                   |          |    |  |   |  |  |   |
| Cleiton-HD (D:)                                                   |               |     |           |               |         |                |            |                   |          |    |  |   |  |  |   |
| Profissional (E:)                                                 |               |     |           |               |         |                |            |                   |          |    |  |   |  |  |   |
| SEDE (I:)                                                         |               |     |           |               |         |                |            |                   |          |    |  |   |  |  |   |
| Server (O:)                                                       |               |     |           |               |         |                |            |                   |          |    |  |   |  |  |   |
|                                                                   |               |     |           |               |         |                |            |                   |          | _  |  |   |  |  |   |
| Nome:                                                             | serprossl.p7b |     |           |               |         | ~              | Arquiv     | os de certificado | s (*.p7b | ~  |  |   |  |  |   |
|                                                                   |               |     |           |               |         |                | A          | Abrir             | Cancelar |    |  |   |  |  |   |
|                                                                   | San           |     |           |               |         |                |            |                   |          | 1  |  |   |  |  |   |
|                                                                   | $\odot$       | Ver | Confiança | Importar      | Expo    | ortar Exc      | luir ou de | eixar de confiar  |          |    |  |   |  |  |   |
|                                                                   | 0             |     |           |               |         |                |            |                   |          |    |  |   |  |  |   |
|                                                                   |               |     |           |               |         |                |            |                   | C        | ок |  |   |  |  |   |
| 4                                                                 | 0             |     |           |               |         |                |            |                   |          |    |  |   |  |  |   |

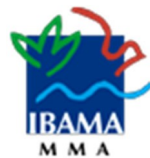

7) Na janela aberta, marque as duas opções apresentadas. Caso apareçam três opções selecione a três. Em seguida, clique em "OK" e depois em "OK" novamente para concluir a instalação. Feche o Firefox, abra novamente e acesse os serviços desejados.

| <u>S</u> WhatsApp                                                                                                    | × 🗘 Opções × +                                                                                                    |          | -   | ٥ | × |
|----------------------------------------------------------------------------------------------------|----------------------------------------------------------------------------------------------------|----------|-----|---|---|
| $\leftarrow \rightarrow$ C $\textcircled{a}$                                                                                                    | Sirefox aboutpreferences#privacy                                                                                                    | <u>+</u> | \ ( | • | Ξ |
| 🔅 Mais visitados 🛛 👳 Primeiros p                                                                                                    | assos 🔀 ComprasNet                                                                                                    |          |     |   |   |
| <ul> <li>react visituads</li> <li>rementation</li> <li>Geral</li> <li>Início</li> <li>Pesquisa</li> <li>Privacidade e<br/>Segurança</li> <li>Sync</li> </ul> | Cer     Sevent     Sevent |          |     |   |   |
| - Suporter mellox                                                                                                    |                                                                                                    |          |     |   | ~ |

8) A partir deste momento os serviços do Ibama serão acessados sem as mensagensde advertência de segurança.